# The Heart of Hospitality

# Effortless Financial Management

A Demo of Track's New Bulk Charge Feature

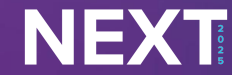

The **Heart** of Hospitality

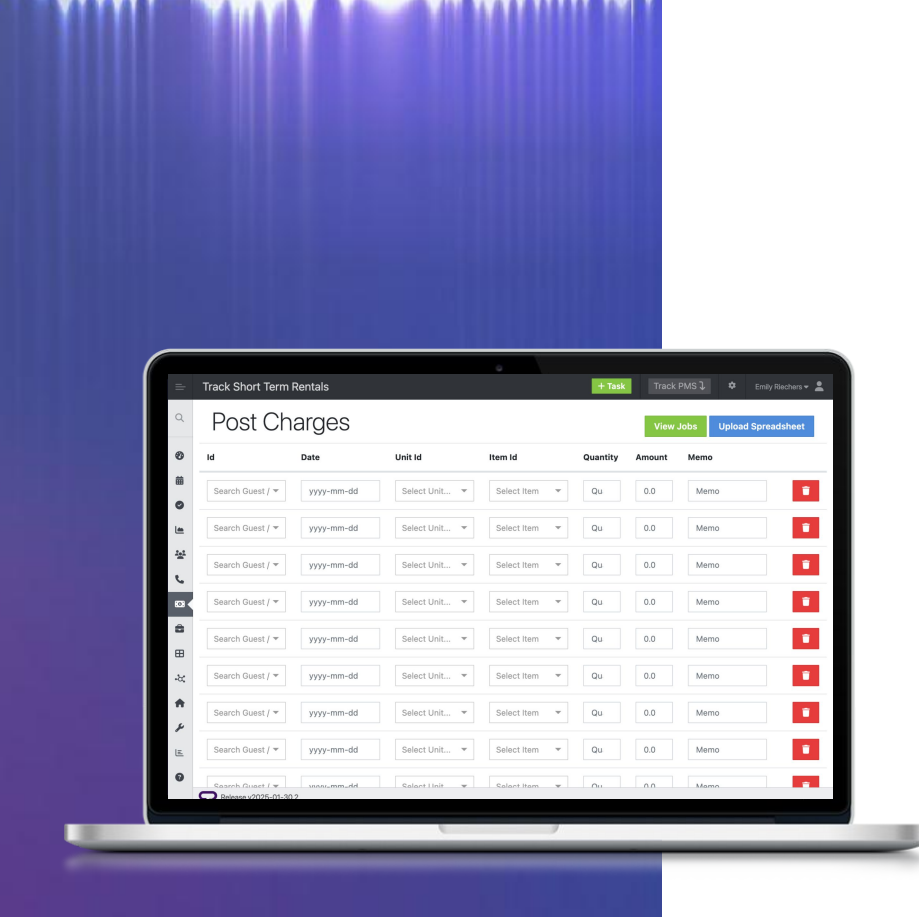

# Post Charges in Bulk

Charges can be posted to the folio, the owner profile, or work order

The Bulk Charge Import Tool is designed to facilitate the bulk uploading of various types of charges, which can save time for teams that need to manually enter charges exported from other applications or variable charges into TrackPMS.

Here are the five types of imports:

- Folio Guest Charges
- Folio Owner Charges
- Owner Charges on Profile
- Maintenance Work Order Owner Charges
- Housekeeping Work Order Owner Charges

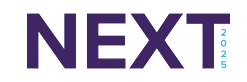

| Track Short Term Re                                               | entals                                                              |              |                |        |         |           |                       | + Task            |        | Frack PMS           | i) ¢ ∈         | mily Riechers |
|-------------------------------------------------------------------|---------------------------------------------------------------------|--------------|----------------|--------|---------|-----------|-----------------------|-------------------|--------|---------------------|----------------|---------------|
| Reservation Made                                                  | Jan 29, 2025                                                        | All Transac  | tions Breakdo  | wn     |         | C         | Show Voids            | Transfer Post Pay | ment   | Post Char           | rge Post Unlin | ked Refund    |
| Reservation Type                                                  | Regular                                                             | # U1         | Date 4         | Folio# | Type    | Manual () | Descriptio            | ۱                 | Qty    | Tax                 | Amount         |               |
| Agreement Status<br>Guest Portal Status                           | Not Sent<br>Not Invited                                             | 1051078      | Jan 29, 2025 🎟 | 554816 | payment | Ν         | e-Check Pa<br>#554816 | yment on Folio    |        | -                   | (\$583.82)     | Actions 🔻     |
| Rate Type<br>Payment Method                                       | Week                                                                | Showing 1 to | 1 of 1 entries |        |         |           |                       | Entr              | ies 25 | ; v                 | Previous 1     | Next          |
| Tax Exempt<br>Cancellation<br>Master Folio<br>Folio Rule<br>Group | No<br>Beachside Inn<br>Set Master<br>No Rule/Guest Pay<br>Set Group | Owner 0      | Charges        |        |         |           |                       |                   |        | □ Show <sup>*</sup> | Voids Post Ow  | ner Charge    |
|                                                                   |                                                                     | #            | Date 🐙         | Owner  | De      | scription |                       |                   | Qty    | Тах                 | Amount         |               |
| Campaign                                                          | DestinFlorida.com                                                   | No data avai | lable in table |        |         |           |                       |                   |        |                     |                |               |
| Travel Agent<br>Res Agent                                         | None<br>Todd Davis                                                  | Showing 0 to | 0 of 0 entries |        |         |           |                       |                   | Entrie | es 25               | ✓ Previous     | Next          |
| Statement Comment                                                 | \$0.00                                                              |              |                |        |         |           |                       |                   |        |                     |                |               |
| William Khan                                                      | BSINN (100% )                                                       |              |                |        |         |           |                       |                   |        |                     |                |               |
| Additional Actions:                                               | Accounting Tools                                                    |              |                |        |         |           |                       |                   |        |                     |                |               |

# Folio Guest Charge

## Bulk post charges on a list of folios

- 1. Charges are posted to the guest folio, affecting the folio balance.
- 2. These charges appear in the 'Transaction' section of the folio/reservation.

#### Release v2025-01-30.2

#### Examples:

NEXT

- Post over/short adjustments via download of 'Folios with a Balance' and adjust all reservations that needs penny rounding adjustments with one import.
- Post manual tax adjustments when policies change and cleanup is needed on some reservations caught between old and new policies.
- Post manual fee adjustments when there are issues with configuration of a new unit or after initial implementation.

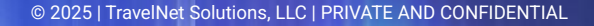

| Track Short Term Re | entals                 |          |             |               |        |         |           |                        | + Task       | rack PMS   | l \$         | Emily Riechers |
|---------------------|------------------------|----------|-------------|---------------|--------|---------|-----------|------------------------|--------------|------------|--------------|----------------|
| Reservation Made    | Jan 29, 2025           | All Tran | saction     | ns Breakdo    | wn     |         | C         | Show Voids Transfer    | Post Payment | Post Charg | e Post Unli  | nked Refund    |
| Reservation Type    | Regular                | #        |             | Date 🤳        | Folio# | J↑ Type | Manual 🚯  | Description            | Qty          | Tax        | Amount       |                |
| Agreement Status    | Not Sent               | 10510    | 78 Ja       | an 29, 2025 💷 | 554816 | payment | N         | e-Check Payment on Fol | o            |            | (\$583.82    | Actions 🔻      |
| Guest Portal Status | Not Invited            |          |             |               |        |         |           | #554816                |              |            |              |                |
| Rate Type           | Week                   | Showing  | 1 to 1 of 1 | 1 entries     |        |         |           |                        | Entries 25   | ~          | Previous     | 1 Next         |
| Payment Method      | None                   |          |             |               |        |         |           |                        |              |            |              |                |
| Tax Exempt          | No                     |          |             |               |        |         |           |                        |              |            |              |                |
| Cancellation        | Beachside Inn          |          |             |               |        |         |           |                        |              |            |              |                |
| Master Folio        | Set Master             |          |             |               |        |         |           |                        |              |            |              |                |
| Folio Rule          | No Rule/Guest Pay      |          |             |               |        |         |           |                        |              |            | _            |                |
| Group               | Set Group              | Owne     | r Cha       | arges         |        |         |           |                        |              | Show V     | oids Post Ov | vner Charge    |
| POS Settings        | Allow Charges - \$0.00 | #        | J1          | Date 17       | Owner  | De      | scription |                        | Qty          | Tax        | Amount       |                |
| Campaign            | DestinFlorida.com      | No data  | available   | e in table    |        |         |           |                        |              |            |              |                |
| Travel Agent        | None                   | Showing  | 0 to 0 of   | 0 entries     |        |         |           |                        | Entrie       | s 25 💊     | / Previou    | s Next         |
| Res Agent           | Todd Davis             |          |             |               |        |         |           |                        |              |            |              |                |
| Statement Comment   |                        |          |             |               |        |         |           |                        |              |            |              |                |
| Est. Commission     | \$0.00                 |          |             |               |        |         |           |                        |              |            |              |                |
| William Khan        | BSINN (100%)           |          |             |               |        |         |           |                        |              |            |              |                |
| Additional Actions: | Accounting Tools       |          |             |               |        |         |           |                        |              |            |              |                |

#### Release v2025-01-30.2

#### Examples:

• Post fees that are calculated post booking (like a percent of the total) that need to be charged to the owner because a reservation occurred

# Folio Owner Charge

## Bulk post charges to the owner folios

- 1. Charges are posted to the owner and displayed as related to the indicated folio, affecting the owner balance.
- 2. These charges appear in the 'Owner Charges' section of the folio.
- Shown in the Units' section, posted as the Accounting Item name. Comments can be added once posted via the statement tool to add more details.

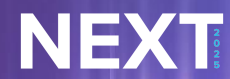

#### Track Short Term Rentals • Track PMS • Enty Render Meghan Holt Edit • Back To Owner

| ntries 2 | 5 ~            |        |        |           |                                                               | v Voids Post P | ayment  | Post Charge | Write Check |
|----------|----------------|--------|--------|-----------|---------------------------------------------------------------|----------------|---------|-------------|-------------|
| # U1     | Date 🗍         | Туре   | Source | Statement | Description                                                   | Qty            | Tax     | Amount      |             |
| 1050945  | Mar 6, 2025 🖩  | charge | Folio  |           | Property Management and/or Travel Agent Commission Charge.    | 1.00           |         | (\$17.07)   |             |
| 1050944  | Mar 6, 2025 🖩  | charge | Folio  |           | Mar 6, 2025 - Room charge for Windancer 402 on Folio #553212  | 1.00           | \$10.24 | \$85.36     |             |
| 1050943  | Mar 5, 2025 🎟  | charge | Folio  |           | Property Management and/or Travel Agent Commission Charge.    | 1.00           |         | (\$17.07)   |             |
| 1050942  | Mar 5, 2025 🎟  | charge | Folio  |           | Mar 5, 2025 - Room charge for Windancer 402 on Folio #553212  | 1.00           | \$10.24 | \$85.36     |             |
| 1050941  | Mar 4, 2025 🔳  | charge | Folio  |           | Property Management and/or Travel Agent Commission Charge.    | 1.00           |         | (\$17.07)   |             |
| 1050940  | Mar 4, 2025 🎟  | charge | Folio  |           | Mar 4, 2025 - Room charge for Windancer 402 on Folio #553212  | 1.00           | \$10.24 | \$85.36     |             |
| 1050939  | Mar 3, 2025 🔳  | charge | Folio  |           | Property Management and/or Travel Agent Commission Charge.    | 1.00           |         | (\$17.07)   |             |
| 1050938  | Mar 3, 2025 🎟  | charge | Folio  |           | Mar 3, 2025 - Room charge for Windancer 402 on Folio #553212  | 1.00           | \$10.24 | \$85.36     |             |
| 1050937  | Mar 2, 2025 🏼  | charge | Folio  |           | Property Management and/or Travel Agent Commission Charge.    | 1.00           |         | (\$17.07)   |             |
| 1050936  | Mar 2, 2025 🔳  | charge | Folio  |           | Mar 2, 2025 - Room charge for Windancer 402 on Folio #553212  | 1.00           | \$10.24 | \$85.36     |             |
| 1050934  | Mar 1, 2025 🔳  | charge | Folio  |           | Mar 1, 2025 - Room charge for Windancer 402 on Folio #553212  | 1.00           | \$10.24 | \$85.36     |             |
| 1050935  | Mar 1, 2025 🔳  | charge | Folio  |           | Property Management and/or Travel Agent Commission Charge.    | 1.00           |         | (\$17.07)   |             |
| 1050933  | Feb 28, 2025 🎟 | charge | Folio  |           | Property Management and/or Travel Agent Commission Charge.    | 1.00           |         | (\$17.07)   |             |
| 1050932  | Feb 28, 2025 🎟 | charge | Folio  |           | Feb 28, 2025 - Room charge for Windancer 402 on Folio #553212 | 1.00           | \$10.24 | \$85.36     |             |
| 1050931  | Feb 27, 2025 🎟 | charge | Folio  |           | Property Management and/or Travel Agent Commission Charge.    | 1.00           |         | (\$17.07)   |             |
| 1050930  | Feb 27, 2025 🎟 | charge | Folio  |           | Feb 27, 2025 - Room charge for Windancer 402 on Folio #553212 | 1.00           | \$10.24 | \$85.36     |             |
| 1050929  | Feb 26, 2025 📾 | charge | Folio  |           | Property Management and/or Travel Agent Commission Charge.    | 1.00           |         | (\$17.07)   |             |

#### Examples:

- Post charges from company credit card bill directly to owner profile.
- Post utility bill charges to owner profiles.
- Annual STR license renewal fees
- Recurring charges that vary in amount

## **Owner Charge on Profile**

## Bulk post charges to the owner profile

- 1. Charges are posted to the owner and displayed in the transactions section of the statement, affecting the owner balance.
- 2. These charges appear in the 'Transactions' tab of the owner profile.
- 3. Shown in the Transactions section, posted as the Accounting Item name. Comments can be added once posted via the statement tool to add more details.

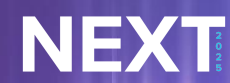

| Track Shor | t Term Rentals    |               |               |      |      |    |        |        |                  | + Task   | Track PMS | 1 🗢      | Emily Riechers |
|------------|-------------------|---------------|---------------|------|------|----|--------|--------|------------------|----------|-----------|----------|----------------|
| Work       | Order #           | <i>‡</i> 35   |               |      |      |    | Cancel | Assign | Vendor Completed | Work Com | leted     | ← Back   | to Work Order  |
| General    | Tasks Photos      | Vendor Bill   | Owner Charges | Work | Logs |    |        |        |                  |          |           |          |                |
| Show 25    | ∽ rows            |               |               |      |      |    |        |        |                  |          | + Charge  |          |                |
| ID 17      | Date 11           | Owner         |               | Ĵĵ   | Memo | Ļ↑ | Bill   |        | Sub Total        | Ta       | ¢J↑       | Total↓↑  |                |
| 1051081    | Jan 30, 2025      | Doris Mcclain |               |      |      |    |        |        | \$100.00         | \$0      | .00       | \$100.00 | Edit Delete    |
| Showing 1  | to 1 of 1 entries |               |               |      |      |    |        |        |                  |          |           | Previous | 1 Next         |

#### Examples:

- Post labor charges across several work orders based on timesheets.
- Post supplies charges across several work order based on receipts or expense reports.

## MT Work Order Owner Charge

## Bulk post charges to the MT work order

- 1. Charges are posted to the owner and displayed as related to the indicated maintenance work order, affecting the owner balance.
- 2. These charges appear in the 'Owner Charges' tab of the maintenance work order.
- Shown in Work Orders section as a related Work Order charge with more detail in the 'Work Order Summary' of the Owner Statement.

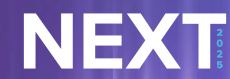

| Track Short Term Rentals    |                         |           |           | + Task          | rack PMS 🕽 | Emily Riechers    |
|-----------------------------|-------------------------|-----------|-----------|-----------------|------------|-------------------|
| Work Order #                | #30                     |           | Cancel    | Assign Start Wo | ork : ←    | Back to Work Orde |
| General Tasks Photos        | Owner Charges Work Logs |           |           |                 |            |                   |
| Show 25 🗸 rows              |                         |           |           | +               | Charge     |                   |
| ID ↓≓ Date ↓↑               | Owner                   | ↑ Memo J↑ | Sub Total | Tax↓↑           | To         | al↓↑              |
| 1051080 Jan 30, 2025        | Scott Fields            |           | \$100.00  | \$0.00          | \$10       | 0.00 Edit Delete  |
| Showing 1 to 1 of 1 entries |                         |           |           |                 | Previ      | us 1 Next         |

#### Release v2025-01-30.2

#### Examples:

- Post labor charges across several work orders based on timesheets.
- Post supplies charges across several work order based on receipts or expense reports.

## HK Work Order Owner Charge

### Bulk post charges to the HK work order

- Charges are posted to the owner and displayed as related to the indicated housekeeping work order, affecting the owner balance.
- 2. These charges appear in the 'Owner Charges' tab of the maintenance work order.
- 3. Shown in Owner Charges section as the Accounting Item name.

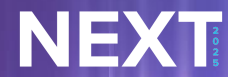

# Let's try it together

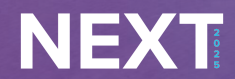

© 2025 | TravelNet Solutions, LLC | PRIVATE AND CONFIDENTIAL

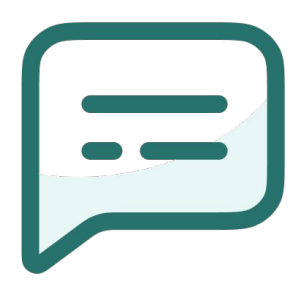

(i)

# What kinds of tasks do you feel this tool could be most useful for?

Presenting with animations, GIFs or speaker notes? Enable our Chrome extension

slido

## Find more info online

## TrackSuite Help Center

More information about the Post Charges in Bulk tool can be found in our help center.

Scan the QR code for a direct link!

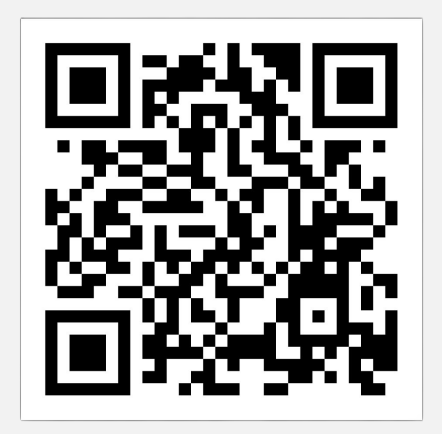

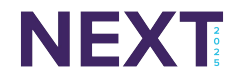

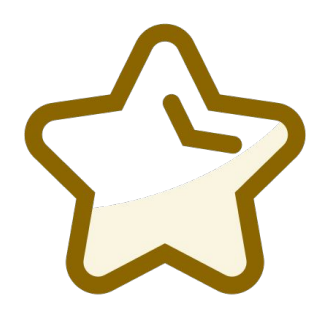

(i)

# How confident are you in using the bulk charge feature after this demo?

Presenting with animations, GIFs or speaker notes? Enable our Chrome extension

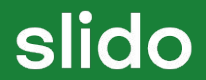

Do not edit